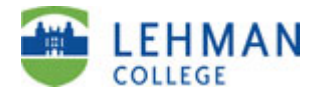

# Tenure, Promotion & CCE Screen Instructions for Digital Measures (DM)

#### Note:

You can access Digital Measures through Lehman One Access or via the direct links below. We recommend you bookmark & log in <u>via the direct link</u> to run reports.

https://www.digitalmeasures.com/login/lehman-cuny/faculty/

Or

### Lehman One Access

1. Log onto Lehman One Access via the Lehman home page.

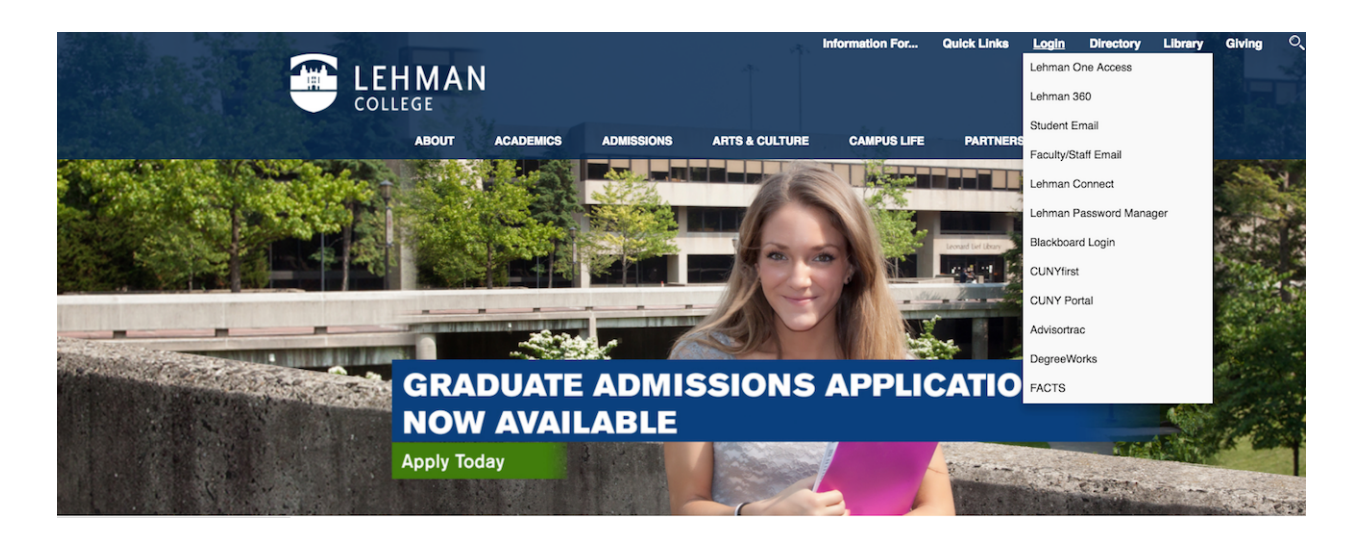

2. Use your Lehman email username and password.

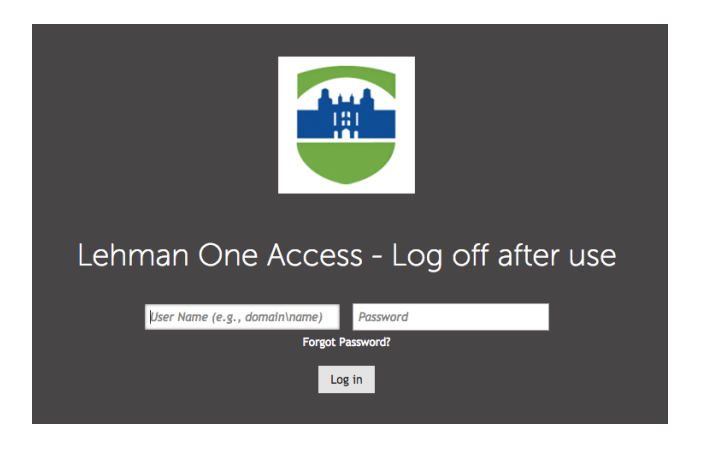

Page 1 of 12 Tenure.Promotion Screen Instructions for Digital Measures Rev. 19.October.2017\_Lehman One.docx

3. Click on the Digital Measures/Activity Insight app and you will be taken to the Digital Measures Welcome/Landing Page (see page 4 of 12 of these instructions).

| CUNY     | Apps                                                                                                    |    |                                                                                                    |
|----------|----------------------------------------------------------------------------------------------------|----|----------------------------------------------------------------------------------------------------|
| CU<br>Ny | CUNY Portal<br>The CUNY Portal connects students with University<br>resources and provides links to Degree Audit, Blackboard<br>and more.        | Bb | Blackboard<br>Blackboard is CUNY's online learning management<br>system (LMS), intended to keep your classes engaged and<br>collaborating.                      |
| <b></b>  | CUNYfirst MyInfo<br>MyInfo provides students with quick lookup (read-only)<br>access to CUNYfirst information.                                   |    |                                                                                                    |
| Lehma    | an Apps                                                                                                    |    |                                                                                                    |
| 0        | Lehman One Access Information<br>Lehman One Access information website and user<br>documentation.                                                |    | Leonard Lief Library Resources<br>Click here for a dynamic information portal with links to<br>nearly 200 online databases, journals, and research<br>websites. |
| Ø        | Lehman Password Manager<br>Register your Lehman account now so that you can easily<br>reset your password or recover an expired/forgotten<br>PW. | 8  | Lehman Website<br>Click "Information for" and "Current Students" to stay<br>informed.                                                                           |
|          | Digital Measures/Activity Insight<br>Lehman's online repository of faculty teaching,<br>scholarship/research, creative and service activities.   | 8  | IT Service Request<br>Lehman's online IT Help Desk and IT service request<br>system.                                                                            |
| -        | iDeclare<br>Request to declare or change your academic plan<br>(major/minor) or sub-plan (track, concentration,<br>specialization) online.       |    | Lehman Media Library<br>Lehman Media Library, your source for on-demand<br>multimedia.                                                                          |
|          |                                                                                                    |    |                                                                                                    |

## Note:

If Lehman One takes you to the Lehman College Digital Measures Login Screen, please re-enter your username & password. This will bring you to Digital Measures login.

| Email @lehman.cuny.edu Password   | Please log in.                  |                               |
|-----------------------------------|---------------------------------|-------------------------------|
| POWERED BY .:: DIGITAINIAURASURAS | Email @lehman.cuny.edu Password |                               |
| Log In Need help?                 | Log In Need help?               | POWERED BY .::DigitalMeasures |

#### **Digital Measures Welcome Screen:**

<u>Please note:</u> Chairs, Department P&B members and administrators will see a slightly different screen as they have additional functionality (see page 10).

<u>Please IGNORE</u> the instruction **[SETUP INCOMPLETE]** if it appears in the left-hand navigation bar.

| Welcome, TPfaculty Test! 🔻                              | Searc                                                                                                    | h All Activities                                                                                                    |
|---------------------------------------------------------|----------------------------------------------------------------------------------------------------|----------------------------------------------------------------------------------------------------|
| <b>L</b> Manage Activities                              | Review a guide to manage your activities.                                                                                                    |                                                                                                    |
| Rapid Reports<br>PasteBoard                             | <ul> <li>Personal and Professional Information</li> </ul>                                                                                                    |                                                                                                    |
| Run Reports                                             | This Administrative Data includes your College and Department for the year indicated.                                                                                                    | Education<br>External Connections and Partnerships                                                                                 |
| Help                                                    | Personal and Contact Information<br>Administrative Data - Permanent Data   Yearly Data   Administrative<br>Assignments                                                                                                    | Faculty Development Activities<br>Licensures and Certifications                                                                    |
|                                                         | Tenure/Promotion/CCE/Reappointment Material                                                                                                    | Media Contributions                                                                                                    |
|                                                         | Academic, Government, Military and Professional Positions                                                                                                    | Professional Memberships<br>Workload Information                                                                                   |
|                                                         | Awards and Honors<br>Consulting                                                                                                    |                                                                                                    |
|                                                         | <ul> <li>Teaching and Advising</li> <li>Academic Advising</li> <li>Directed Student Learning (e.g., theses, dissertations)</li> </ul>                                                                                                    | Non-Credit Instruction Taught                                                                                                    |
|                                                         | <ul> <li>Scholarship/Research</li> <li>Please enter your scholarship, research, and creative activities<br/>via the links below. Note that "Intellectual Contributions"<br/>include the full range of scholarly work. "Presentations" include<br/>scholarly and/or professional papers etc. at conferences or<br/>meetings. Select "No Works to Report for Calendar Year" if you<br/>have no activities to submit, then continue to verification<br/>screen.</li> </ul> | Intellectual Contributions<br>Intellectual Property (e.g., copyrights, patents)<br>Presentations<br>Research Currently in Progress |
|                                                         | No Works to Report for Calendar Year                                                                                                    |                                                                                                    |
|                                                         | Artistic and Professional Performances and Exhibits                                                                                                    |                                                                                                    |
|                                                         | Contracts, Grants and Sponsored Research                                                                                                    |                                                                                                    |
|                                                         | ~ Service                                                                                                    |                                                                                                    |
|                                                         | Editorial and Review Activities                                                                                                    | University                                                                                                    |
|                                                         | Department<br>School                                                                                                    | Professional                                                                                                    |
| POWERED BY <b>.::Digital</b> Measures<br>Privacy Policy | College                                                                                                    |                                                                                                    |

#### **TENURE/PROMOTION/CCE/REAPPOINTMENT MATERIAL SCREEN**

- 4. <u>On the Manage Activities Welcome Screen, under Personnel and Professional</u> Information, click on Tenure/Promotion/CCE Reappointment Material link.
  - This will bring you to the Tenure/Promotion/CCE/Reappointment screen.

| Welcome, TPfaculty Test! 🔻 |                                      | Search Tenure/Promotion/CCE/Reappointment Material | Q |
|----------------------------|--------------------------------------|----------------------------------------------------|---|
| <b>L</b> Manage Activities | < Tenure/Promotion/CCE/Reappointment | + Add New Item Duplicate                           | Ô |
| Rapid Reports              | Material                             |                                                    |   |
| PasteBoard                 | Item                                 |                                                    |   |
| Run Reports                | No items have been added             |                                                    |   |
| Help                       |                                      |                                                    |   |
|                            |                                      |                                                    |   |
|                            |                                      |                                                    |   |

#### 5. <u>To create your file, click on +Add New Item.</u>

• This will open the Tenure/Promotion/CCE/ Reappointment file. – see screenshot.

| < Edit Tenure/Promotion/CCE/Reappointment<br>Material |                            |                            | Cancel               | H Save           | H <sub>+</sub> Save + Add Another |
|-------------------------------------------------------|----------------------------|----------------------------|----------------------|------------------|-----------------------------------|
| Please use this screen to prepare for                 | the Tenure/Prom            | notion/CCE/Reappointme     | nt process           |                  |                                   |
| Year                                                  | 2017 ©                     |                            |                      |                  |                                   |
| Туре                                                  | Tenure & Promo             | tion ©                     |                      |                  |                                   |
| Updated CV                                            | No File Stored             | Choose File                |                      |                  |                                   |
| Personal Statement Upload                             | No File Stored             | Choose File                |                      |                  |                                   |
| Click here Annual Evaluations                         |                            |                            |                      |                  |                                   |
| Click here Decanal Reviews                            |                            |                            |                      |                  |                                   |
| Click here Reappointment (Concurre                    | nce) Letters               |                            |                      |                  |                                   |
| <u>Click here</u> Fellowship and Scholar Ind          | entive Award Ma            | terials                    |                      |                  |                                   |
| Click here Observations                               |                            |                            |                      |                  |                                   |
| Click here Evidence and Examples of                   | Teaching Materia           | ls                         |                      |                  |                                   |
| Click here Student Evaluations                        |                            |                            |                      |                  |                                   |
| Statement of Teaching Philosophy                      | No File Stored             | Choose File                |                      |                  |                                   |
| Please confirm (check box) that you                   | Awards and H               | lonors                     |                      |                  | 1                                 |
| have filled out the following screens                 | Contracts, Gra             | ants and Sponsored Resea   | rch                  |                  |                                   |
| screens) in Digital Measures:                         | Artistic and P             | rofessional Performances a | and Exhibits         |                  |                                   |
|                                                       | Intellectual Contributions |                            |                      |                  |                                   |
|                                                       | ☑ Intellectual Pr          | roperty                    |                      |                  |                                   |
|                                                       | 🔲 Media Contrib            | outions                    |                      |                  |                                   |
| After you have entered your activitie                 | es in the screens l        | isted above (go back to t  | he Activities Databa | se Main Menu t   | o do so), use the Run             |
| Custom Reports screen to generate                     | your Faculty Digit         | al Box Checklist (FBDC) a  | nd/or the Digital M  | easures Vita tem | iplate.                           |

6. In the dropdown for Year, SELECT year for the personnel action under consideration.

| Welcome, TPfpb test! 🔻      | Search                                                                               |
|-----------------------------|--------------------------------------------------------------------------------------|
| <b>L</b> Manage Activities  | < Edit Tenure/Promotion/CCE/Reappointment Cancel Ave + Add Another                   |
| Rapid Reports<br>PasteRoard | Material                                                                             |
| rasteboard                  | Please use this screen to prepare for the Tenure/Promotion/CCE/Reappointment process |
| Run Reports                 | Ø Year         2016                                                                  |
| Help                        | Туре                                                                                 |
| Therp                       | Personal Statement Upload No File Stored Choose File                                 |
|                             | Click here Annual Evaluations for Previous 5 Years                                   |
|                             | Click here Reappointment (Concurrence) Letters                                       |

### 7. In the dropdown for Type, SELECT the personnel action under consideration.

| Welcome, TPfpb test! 🔻      | Search                                                                                                    | Q   |
|-----------------------------|----------------------------------------------------------------------------------------------------|-----|
| <b>L</b> Manage Activities  | Cancel     Cancel     Cancel     Add Anot     Matorial                                                            | her |
| Rapid Reports<br>PasteBoard |                                                                                                    |     |
| Run Reports                 | Please use this screen to prepare for the Tenure/Promotion/CCE/Reappointment process Q Year 2016                  |     |
| Help                        | Type     Tenure & Promotion       Personal Statement Upload     CCE       Tenure     Tenure                       |     |
|                             | Click here Annual Evaluations for Pr Promotion<br>Reappointment<br>Click here Reappointment (Concurrence) Letters |     |

8. <u>Click on SAVE to create your file (Box)</u>. <u>NOTE</u>: In this screen as you add documents, do <u>NOT click on Save + Add Another as this will create a second file (two boxes)</u>. On the <u>Tenure/Promotion/CCE/Reappointment Materials screen you will ONLY click on SAVE</u>.

After you select Save you will be returned to the top screen for Tenure, Promotion, CCE, Reappointment Materials and you will see you file (box) has been created.

| < Tenure/Promotion/CCE/Reappointment<br>Material | + Add New Item | C Duplicate |
|--------------------------------------------------|----------------|-------------|
| Item                                             |                |             |
| 2017                                             |                |             |
|                                                  |                |             |

- 9. <u>To add documents to the file, you will DOUBLE CLICK ON THE 2017 and your box</u> <u>will open to the < Edit function for the</u> Tenure, Promotion, CCE, Reappointment Material screen.
- REMINDER: When you want to add documents to your file, <u>DO NOT</u> click on + ADD NEW ITEM on the Tenure, Promotion, CCE, Reappointment Material screen as this will create a second file (like having two boxes). You should only have one file (box).

**<u>Note</u>:** <u>Chairs and Department Administrative Assistants</u> who are accessing faculty files should also DOUBLE – CLICK ON THE 2017 open the file.

### 10. <u>When you click on Click here for an item, a dialog box will open for you to upload</u> <u>documents.</u>

| < Edit Tenure/Promotion/CCE/Reappointment<br>Material |                                                                                     |                             | Cancel      | H Save | H+ Save + Add Another |  |  |
|-------------------------------------------------------|-------------------------------------------------------------------------------------|-----------------------------|-------------|--------|-----------------------|--|--|
| Please use this screen to prepare for                 | lease use this screen to prepare for the Tenure/Promotion/CCE/Reappointment process |                             |             |        |                       |  |  |
| Year                                                  | 2017 ©                                                                              |                             |             |        |                       |  |  |
| Туре                                                  | Tenure & Promo                                                                      | otion ©                     |             |        |                       |  |  |
| Updated CV                                            | No File Stored                                                                      | Choose File                 |             |        |                       |  |  |
| Personal Statement Upload                             | No File Stored                                                                      | Choose File                 |             |        |                       |  |  |
| Click here Annual Evaluations                         |                                                                                     |                             |             |        |                       |  |  |
| Click here Decanal Reviews                            |                                                                                     |                             |             |        |                       |  |  |
| Click here Reappointment (Concurre                    | nce) Letters                                                                        |                             |             |        |                       |  |  |
| <u>Click here</u> Fellowship and Scholar Ind          | entive Award Ma                                                                     | terials                     |             |        |                       |  |  |
| Click here Observations                               |                                                                                     |                             |             |        |                       |  |  |
| <u>Click here</u> Evidence and Examples of            | Teaching Materia                                                                    | als                         |             |        |                       |  |  |
| Click here Student Evaluations                        |                                                                                     |                             |             |        |                       |  |  |
| Statement of Teaching Philosophy                      | No File Stored                                                                      | Choose File                 |             |        |                       |  |  |
| Please confirm (check box) that you                   | Awards and H                                                                        | lonors                      |             |        | 1                     |  |  |
| have filled out the following screens                 | Contracts, Grants and Sponsored Research                                            |                             |             |        |                       |  |  |
| screens) in Digital Measures:                         | Artistic and P                                                                      | rofessional Performances ar | nd Exhibits |        |                       |  |  |
|                                                       | Intellectual Contributions                                                          |                             |             |        |                       |  |  |
|                                                       | Intellectual P                                                                      | roperty                     |             |        |                       |  |  |
|                                                       | Media Contril                                                                       | butions                     |             |        |                       |  |  |

After you have entered your activities in the screens listed above (go back to the Activities Database Main Menu to do so), use the Run Custom Reports screen to generate your Faculty Digital Box Checklist (FBDC) and/or the Digital Measures Vita template.

## **Note:** Please upload a pdf of your Lehman Formatted CV into DM.

At this time DM can also create a DM template CV (not Lehman CV format) for you if you have entered all of you scholarship, creative activities and service on the Main Database.

Page 7 of 12

Tenure.Promotion Screen Instructions for Digital Measures Rev. 19.October.2017\_Lehman One.docx

11. In the dialog box type or use the "dropdown" for the descriptive for the item you are updating. If you have multiple documents to add, select the number of items and click on +Add and the system will create space for them. After you have uploaded all your files click "OK".

**IMPORTANT:** Clicking **"OK"** only uploads the file. When the dialog box closes and returns to the main page, to ensure that the upload is saved to DM you must hit **SAVE** on the Tenure, Promotion, CCE, Reappointment screen.

| Annual Evaluations For Previous 5 Years                                                     | × |
|---------------------------------------------------------------------------------------------|---|
| Annual Evaluations for Previous 5 Years                                                     |   |
| Evaluation                                                                                  |   |
| Year 2015                                                                                   |   |
| Annual Evaluation No File Stored Choose File                                                |   |
| Select the number of evaluation rows to add $\checkmark 1$ Add                              |   |
| Please click "OK" to save your changes.<br>5                                                |   |
| Car 7 OK                                                                                    |   |
| Please confirm that you have filled $\square \begin{array}{c} 9\\10 \end{array}$ and Honors |   |

# **Annual Evaluations For Previous 5 Years**

| Annual Evaluations for Previous 5 Ye | ears                   |             |   |
|--------------------------------------|------------------------|-------------|---|
| Evaluation                           |                        |             | Ē |
| Year<br>Annual Evaluation            | 2015<br>No File Stored | Choose File |   |
| Evaluation                           |                        |             | Ē |
| Year<br>Annual Evaluation            | 2014<br>No File Stored | Choose File |   |
| Evaluation                           |                        |             | â |
| Year<br>Annual Evaluation            | 2013<br>No File Stored | Choose File |   |
| Evaluation                           |                        |             | â |
| Year<br>Annual Evaluation            | 2012<br>No File Stored | Choose File |   |
| Evaluation                           |                        |             | â |
| Year<br>Annual Evaluation            | 2012<br>No File Stored | Choose File |   |

**Remember:** Clicking **OK** only uploads the file. When the dialog box closes and returns to the main page, to ensure that the upload is saved to DM you must hit **SAVE** on the Tenure, Promotion, CCE, Reappointment screen.

4

# "Chairs and Department P&B" Screenshots

## 12. <u>As noted on page 4, Chairs and Department P&B members will see additional items on</u> the Tenure, Promotion, CCE, Reappointment Material screen.

• On this screen the Chair's Report and the Reviewers' and Reference can be uploaded by the Chair and are **not** accessible to the faculty members.

| Welcome, TPchair Test! 🔻                                                                                               |                                       |                                                     |                           | Search              |                 |                       |
|----------------------------------------------------------------------------------------------------|---------------------------------------|-----------------------------------------------------|---------------------------|---------------------|-----------------|-----------------------|
| <b>L</b> Manage Activities                                                                                             | < Edit Tenure/Promotion               | /CCE/Reappoint                                      | nent                      | Cancel              | H Save          | H+ Save + Add Another |
| Rapid Reports                                                                                                    | Material                              |                                                     |                           |                     |                 |                       |
| Fasteboard                                                                                                    | Please use this screen to prepare for | the Tenure/Promotion                                | /CCE/Reappointmen         | t process           |                 |                       |
| Manage Data                                                                                                    | • Year                                | Year 2017 o                                         |                           |                     |                 |                       |
| Run Reports                                                                                                    | Туре                                  |                                                     | •                         |                     |                 |                       |
| Help                                                                                                    | Updated CV                            | No File Stored                                      | Choose File               |                     |                 |                       |
|                                                                                                    | Personal Statement Upload             | No File Stored                                      | Choose File               |                     |                 |                       |
|                                                                                                    | Click here Annual Evaluations         |                                                     |                           |                     |                 |                       |
|                                                                                                    | Click here Decanal Reviews            |                                                     |                           |                     |                 |                       |
|                                                                                                    | Click here Chair's Report Upload      |                                                     |                           |                     |                 |                       |
|                                                                                                    | Click here Reviewers' and Reference   | Letters                                             |                           |                     |                 |                       |
|                                                                                                    | Click here Reappointment (Concurre    | nce) Letters                                        |                           |                     |                 |                       |
|                                                                                                    | Click here Fellowship and Scholar Inc | entive Award Material                               | 5                         |                     |                 |                       |
|                                                                                                    | Click here Observations               |                                                     |                           |                     |                 |                       |
|                                                                                                    | Click here Evidence and Examples of   | Teaching Materials                                  |                           |                     |                 |                       |
|                                                                                                    | Click here Student Evaluations        |                                                     |                           |                     |                 |                       |
|                                                                                                    | Statement of Teaching Philosophy      | No File Stored                                      | Choose File               |                     |                 |                       |
|                                                                                                    | Please confirm (check box) that you   | Awards and Honors                                   |                           |                     |                 |                       |
|                                                                                                    | have filled out the following screens | ens 🔲 Contracts, Grants and Sponsored Research      |                           |                     |                 |                       |
|                                                                                                    | screens) in Digital Measures:         | Artistic and Professional Performances and Exhibits |                           |                     |                 |                       |
| □ Intellectual                                                                                                    |                                       |                                                     | utions                    |                     |                 |                       |
|                                                                                                    |                                       | Intellectual Propert                                | /                         |                     |                 |                       |
| <b>LEHMAN</b><br>COLLEGE                                                                                               | After you have entered your activitie | I Media Contribution                                | s<br>above (go back to th | e Activities Databa | se Main Menu to | do so), use the Run   |
| Custom Reports screen to generate your Faculty Digital Box Checklist (FBDC) and/or the Digital Measures Vita template. |                                       |                                                     |                           |                     |                 | plate.                |

# 13. As with the Annual Evaluations (see p. 8) you will have the ability to add your Observations, Evidence of Teaching Materials (syllabi, etc.), SETL's (student evals) and Concurrence/Reappointment Letters.

| Observations                                           |  |  |  |  |
|--------------------------------------------------------|--|--|--|--|
| Observations                                           |  |  |  |  |
| Observation                                            |  |  |  |  |
| Upload File No File Stored Choose File                 |  |  |  |  |
| Select the number of observation rows to add: 1 O +Add |  |  |  |  |
| lease click "OK" to save your changes.                 |  |  |  |  |
| Cancel OK                                              |  |  |  |  |
|                                                        |  |  |  |  |

#### Evidence And Examples Of Teaching Materials

| 4 | ۰. | 4 | ۶ |
|---|----|---|---|
|   | 2  | c | L |
|   | ۲  | 1 | ۰ |
|   |    |   |   |
|   |    |   |   |

| Example                                       |                |             |   |  |
|-----------------------------------------------|----------------|-------------|---|--|
| Description                                   |                |             | ß |  |
| Upload File                                   | No File Stored | Choose File |   |  |
| Select the number of example rows to add: 1 • |                |             |   |  |
| ease click "OK" to save your changes.         |                |             |   |  |
|                                               |                |             |   |  |

14. The instruction to: Please confirm that you have filled out the following screens in Digital Measures: must be completed in order to run the Faculty Digital Box Checklist (FDBC) report and the DM Templated CV. By checking the boxes you are indicating you have entered data into the specific screens on the main screen Manage Activities.

Please contact Academic.Personnel@lehman.cuny.edu for a copy of Instructions on How to Run Reports.

| Statement of Teaching Philosophy                                                         | No File Stored Choose File                                                                                                    |  |  |  |
|------------------------------------------------------------------------------------------|----------------------------------------------------------------------------------------------------|--|--|--|
| Please confirm that you have filled<br>out the following screens in Digital<br>Measures: | Awards and Honors                                                                                                    |  |  |  |
|                                                                                          | Contracts, Grants and Sponsored Research                                                                                          |  |  |  |
|                                                                                          | Artistic and Professional Performances and Exhibits                                                                               |  |  |  |
|                                                                                          | Intellectual Contributions                                                                                                    |  |  |  |
|                                                                                          | Intellectual Property                                                                                                    |  |  |  |
|                                                                                          | Presentations                                                                                                    |  |  |  |
| \fter you have entered your activiti<br>Sustom Reports screen to generate                | ies in the screens listed above (go back to the Activities Database Main Menu to do so), use the Run<br>your Vita. Store it here. |  |  |  |

Updated CV No File Stored Choose File...

**Note:** A separate set of instructions "Digital Measure Instructions: The Scholarship and Creative Activity Report" details how to enter data into these screens. These instructions were sent to you at the beginning of the semester to assist you with entering your scholarship for the annual CUNY report.